## Want to form a team but you didn't do it when you registered?

You registered some time ago but now you want to create a team so you can raise funds for Crisis Nursery.

1. Start by clicking on Create your team.

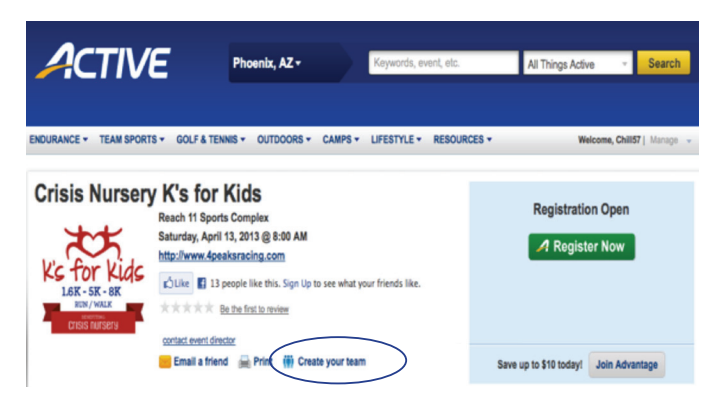

**3.** Next, click on the **Team Center** link referred to previously.

|                                                 | Welcome,                                  |
|-------------------------------------------------|-------------------------------------------|
| EGISTRATION                                     |                                           |
| Welcome,                                        | and see everything                        |
| Teams: [ Crisis Nursery K's fo                  | or Kids ]                                 |
| Team Summary                                    | Team Captain Tools                        |
| Team Name:                                      | Invite others to join this team           |
| Team Members:                                   | View team roster                          |
| NOTE: Click Here if you have not yet registered | Email team members                        |
| for this event and joined your own team.        | Update team information                   |
|                                                 | Download team reports                     |
| Fundraisin                                      | g Information                             |
| Created fundraising page? YES                   | Click Here to edit your fundraising page. |
| Sent contribution emails: NONE                  |                                           |
| Dollars raised \$0.00                           |                                           |

At this window, you can invite, view, email and update your team, and work on fundraising.

| Invitations Team Home<br>(e.g.will@yahoo.com.birky@hotmail.com)<br>chill@grayhawk.com<br>chill@grayhawk.com<br>Invitation to join Hand Up Team for Crisis Nursery K's for Kids!                                                                                                    |
|----------------------------------------------------------------------------------------------------|
| nber Invitations Team Home<br>Jp Team<br>r more email addresses in the "To" field.<br>(e.g.will@yshoo.com.birky@hotmail.com)<br>chill@grayhawk.com<br>Invitation to join Hand Up Team for Crisis Nursery K's for Kids!                                                                                                    |
| Jp Team<br>r more email addresses in the "To" field.<br>(e.g.will@yahoo.com.binky@hotmail.com)<br>chill@grayhawk.com<br>chill@grayhawk.com<br>Invitation to join Hand Up Team for Crisis Nursery K's for Kids!                                                                                                    |
| r more email addresses in the "To" field.<br>(e.g.will@yahoo.com.birky@hotmail.com)<br>chill@grayhawk.com<br>chill@grayhawk.com<br>Invitation to join Hand Up Team for Crisis Nursery K's for Kids!                                                                                                    |
| (e.g.will@yahoo.com.biriky@hotmail.com)<br>chill@grayhawk.com<br>chill@grayhawk.com<br>Invitation to join Hand Up Team for Crisis Nursery K's for Kids!                                                                                                    |
| (e.g.will@yshoo.com.birky@hotmail.com)<br>chill@grayhawk.com<br>chill@grayhawk.com<br>Invitation to join Hand Up Team for Crisis Nursery K's for Kids!                                                                                                    |
| chill@grayhawk.com<br>chill@grayhawk.com<br>Invitation to join Hand Up Team for Crisis Nursery K's for Kids!                                                                                                    |
| chill@grayhawk.com<br>Invitation to join Hand Up Team for Crisis Nursery K's for Kids!                                                                                                    |
| Invitation to join Hand Up Team for Crisis Nursery K's for Kids!                                                                                                    |
|                                                                                                    |
| nult management in allowing and the state of the state of |
| auit message below or replace it with your own message.                                                                                                    |
| ted to join Hand Un Team for Crisis Nursery                                                                                                    |
|                                                                                                    |
|                                                                                                    |
|                                                                                                    |
|                                                                                                    |
|                                                                                                    |
|                                                                                                    |
|                                                                                                    |
|                                                                                                    |
|                                                                                                    |

4. To invite team members, click the **Invite** link shown above.

2. Now you can create your own team.

| <b>ective</b> .com Registration                                           | There are many activities that you can direct<br>from here. Use Team Center to invite and email<br>team members and review your team roster.<br>Welcome, Clesson   Wy Adva   Team Center   Danstor Center   Fundaiser Center   Leove |
|---------------------------------------------------------------------------|----------------------------------------------------------------------------------------------------|
| REGISTRATION                                                              |                                                                                                    |
| Team Creation Team Home                                                   |                                                                                                    |
| (* indicates required information)                                        | Existing Teams                                                                                                    |
| Team Name: *                                                              | Give a Hand Up Team                                                                                                    |
| Team members need password to join?  OYes  No                             | The Advantage Mortgage Group                                                                                                    |
| If yes, what is the password?                                             |                                                                                                    |
| Captain receives confirmation email for<br>each team member registration? |                                                                                                    |
| Now you can create your own team.<br>Give it a name and save it.          |                                                                                                    |
| Save                                                                      |                                                                                                    |
|                                                                           |                                                                                                    |